## HOW TO ATTAIN A LEVEL 1 COMMUNITY COACH ACCREDITATION

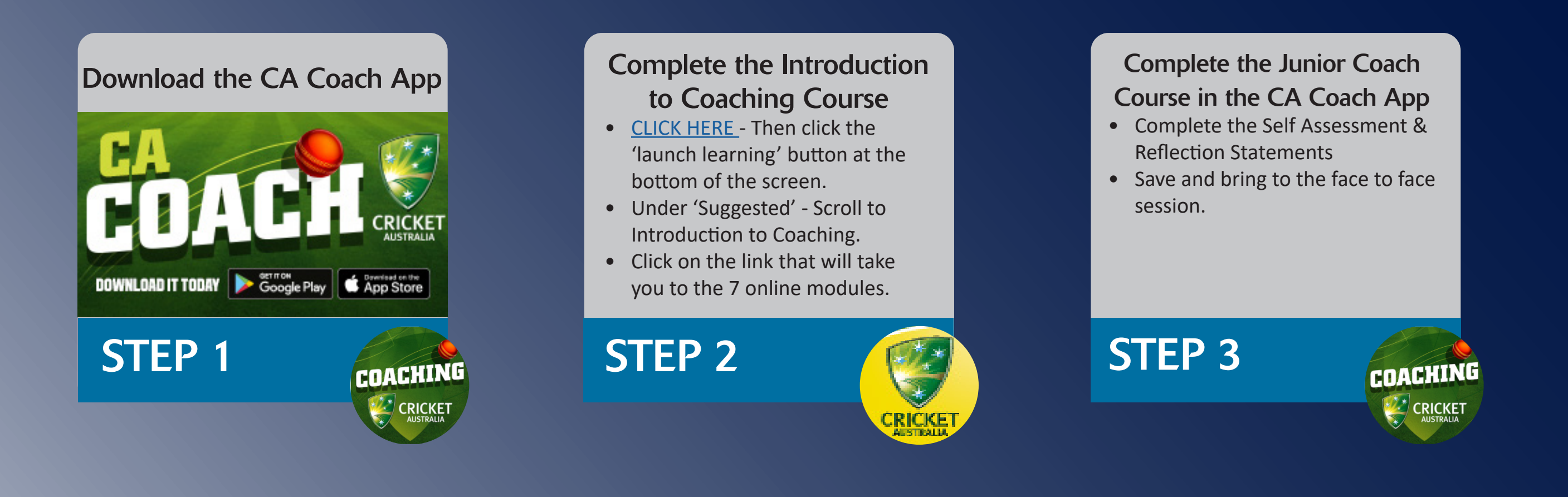

## Register for a Face to Face Session

- <u>CLICK HERE</u> and log into your Cricket Coaches Australia account.
- Find your most preferred course and register.

**STEP 4** 

COACH

FORCE

## Attend the Face to Face Session

- Bring your Phone with CA Coach App
- Bring your Self Reflection & Assessment statements.
- Bring your Cricket Bat
- This is a practical session so wear appropriate attire.

STEP 5

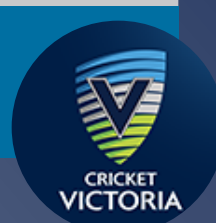

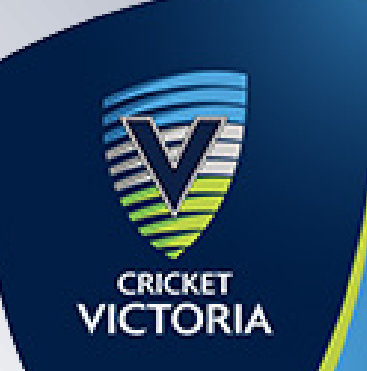